# Configurare il proprio browser per il sito https://corsi.aeit.it

#### **Chrome:**

- 1. vai al menu di configurazione : > Impostazioni > Privacy e sicurezza
- 2. nell'area Privacy e sicurezza cerca la voce Impostazioni sito e aprila
- 3. cerca la voce **JavaScript** e leggi il suo stato:
  - se JavaScript è: **Consentito** non modificarlo
  - se JavaScript è: **Bloccato** allora: apri la voce e aggiungi il sito https://corsi.aeit.it alla lista dei siti a cui è consentito usare JavaScript
- 4. cerca la voce **Popup e reindirizzamenti** e leggi il suo stato
  - se lo stato è: **Consentito** non è necessario fare nulla
  - se lo stato è: **Bloccato** allora: apri la voce e aggiungi il sito https://corsi.aeit.it alla lista dei siti a cui è consentito aprire popup
- 5. cerca la voce **Audio** (se non la trovi cerca nelle "Altre impostazioni contenuti") e leggi il suo stato
  - se lo stato è: **Consenti ai siti ...** non è necessario fare nulla
  - se lo stato è: Disattiva l'audio ... allora: apri la voce e aggiungi il sito https://corsi.aeit.it alla lista dei siti a cui è consentito riprodurre l'audio

#### **Edge:**

- 1. vai a Impostazioni e altro ··· > Impostazioni > Cookie e autorizzazioni sito
- 2. cerca la voce **JavaScript** e leggi il suo stato:
  - se JavaScript è: **Consentito** non modificarlo
  - se JavaScript è: **Bloccato** allora: apri la voce e aggiungi il sito https://corsi.aeit.it alla lista dei siti a cui è consentito usare JavaScript
- 3. cerca la voce **Popup e reindirizzamenti** e leggi il suo stato
  - se lo stato è: **Consentito** non è necessario fare nulla
  - se lo stato è: **Bloccato** allora: apri la voce e aggiungi il sito https://corsi.aeit.it alla lista dei siti a cui è consentito aprire popup
- 4. cerca la voce Riproduzione automatica file multimediali e leggi il suo stato
  - se lo stato è: **Consenti** non è necessario fare nulla
  - se lo stato è: **Limite** cambialo in **Consenti**

## **Firefox:**

- 1. vai al menu ≡ > Opzioni > Privacy e sicurezza
- 2. cerca la voce **Blocca le finestre popup** e guarda la sua casella di stato
  - se la casella è SENZA la spunta lo stato è: Consentito e non è necessario fare nulla;
    se lo stato CON la spunta lo stato è: Bloccato allora:
    - fai clic su **Eccezioni** e aggiungi il sito https://corsi.aeit.it alla lista dei siti a cui è consentito aprire popup
- 3. cerca la voce **Riproduzione automatica** e leggi il suo stato
  - se lo stato è: **Consenti audio e video** ... non è necessario fare nulla
    - se lo stato è: Blocca ... allora: apri la voce e aggiungi il sito https://corsi.aeit.it alla lista dei siti a cui è consentito riprodurre l'audio e video

Firefox abilita JavaScript per default, perciò non dovresti aver bisogno di intervenire su questa configurazione, ma in caso di necessità segui le istruzioni che troverai qui: https://www.enable-javascript.com/it/

#### **Opera:**

- 1. vai a **Configurazione semplice** ≡
- 2. scorri il menu fino a trovare "Vai alle impostazioni complete" e fai clic sul link
- 3. nella area "Privacy e sicurezza" apri la voce Impostazioni sito
- 4. cerca la voce **JavaScript** e leggi il suo stato:
  - se lo stato è: **Consentito** non è necessario fare nulla
  - se lo stato è: **Bloccato** allora: apri la voce e aggiungi il sito https://corsi.aeit.it alla lista dei siti a cui è consentito usare JavaScript
- 5. cerca la voce "**Popup e reindirizzamenti**" guarda il suo stato:
  - se lo stato è: **Consentito** non è necessario fare nulla
  - se lo stato è: **Bloccato** allora: apri la voce e aggiungi il sito https://corsi.aeit.it alla lista dei siti a cui è consentito aprire popup
- 6. cerca la voce **Audio** (se non la trovi cerca nelle "Altre impostazioni contenuti") e leggi il suo stato
  - se lo stato è: **Consenti ai siti ...** non è necessario fare nulla
  - se lo stato è: Disattiva l'audio ... allora: apri la voce e aggiungi il sito https://corsi.aeit.it alla lista dei siti a cui è consentito riprodurre l'audio

## Safari:

A causa delle specificità delle varie release di Safari non è qui possibile fornire informazioni esaustive sulla configurazione di tali browser e si consiglia di utilizzare l'help on line di Apple:

https://support.apple.com/it-it/HT203987

o, in alternativa, di consultare il sito:

https://www.guideapple.it/come-abilitare-i-pop-up-su-safari